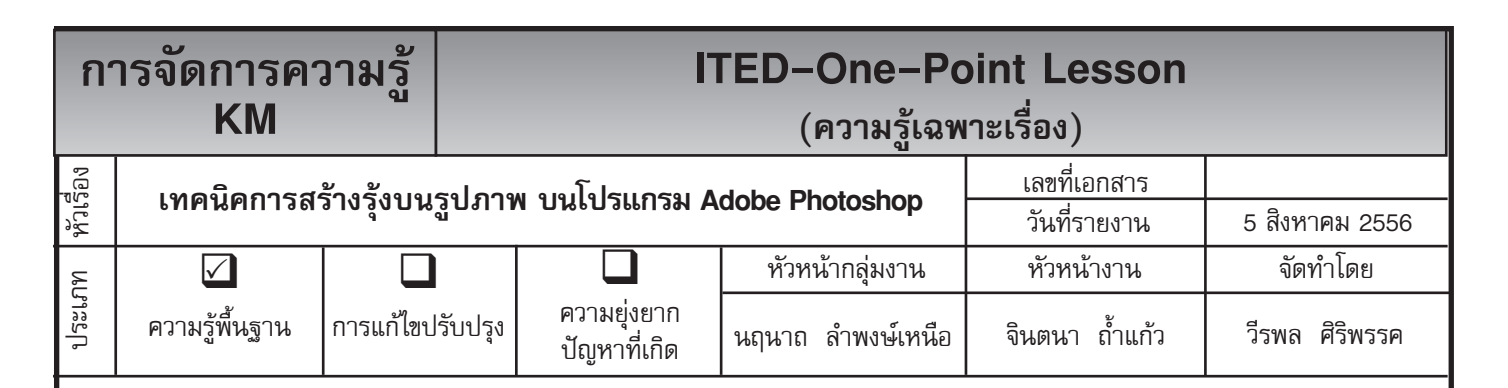

ท่านทราบหรือไม่ว่าโปรแกรม Adobe Photoshop สามารถสร้างรุ้งกินน้ำให้กับภาพได้

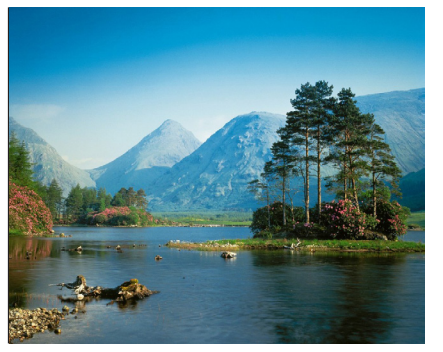

ทำ Effects ดังภาพ

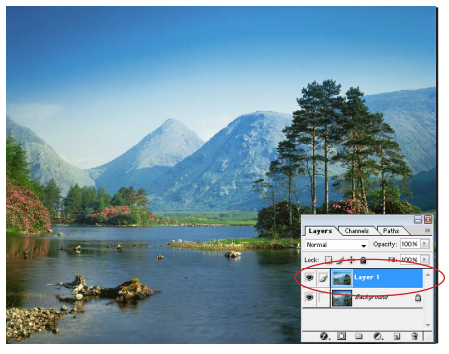

ขั้นตอนที่ 1 เปิดไฟล์ภาพที่เราต้องการ ขั้นตอนที่ 2 ให้ Copy ไฟล์ภาพนั้น แล้ว Paste เป็น Layer ใหม่แล้วสร้าง Layer ใหม่ขึ้นอีก

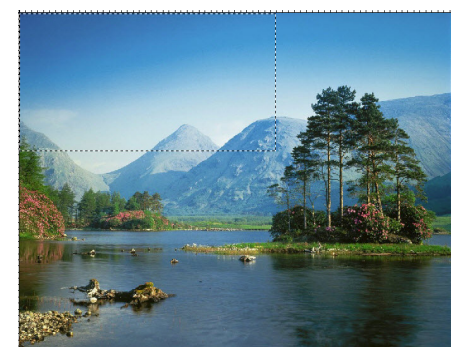

ขั้นตอนที่ 3 ให้ใช้เส้น Selection ขึ้นมา ลักษณะเป็นสี่เหลี่ยมดังภาพ

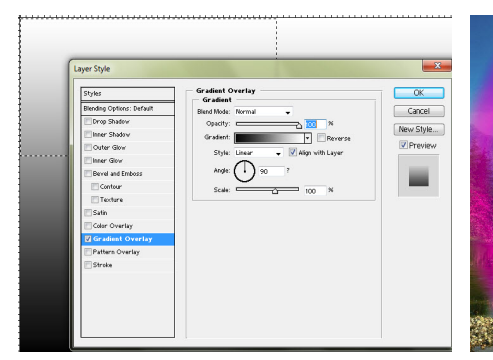

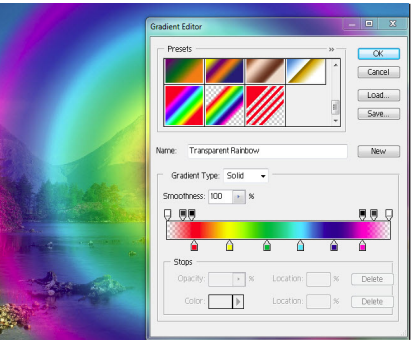

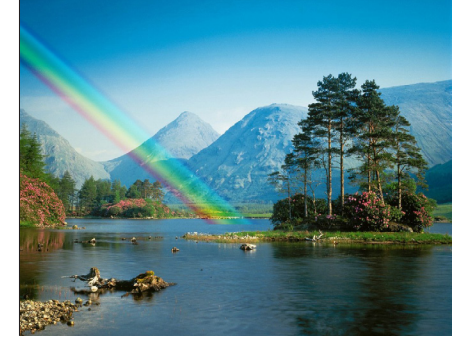

ขั้นตอนที่ 4 คลิ๊กที่อุปกรณ์นั้น

แล้วปรับค่าต่างดังภาพ

จากนั้นให้มาเลือก ขั้นตอนที่ 5 เมื่อมี Option ต่าง ๆ ออก ขั้นตอนที่ 6 ให้การทำงานอยู่ที่ Layer 2 อุปกรณ์ Gradient Tool แบบ 🔟 🛛 มาแล้วคลิ๊กที่ Edit แล้วให้เลือกอุปกรณ์ แล้วไล่เฉดสีในเส้น Selection ลักษณะ Radial Gradient Tool แล้วให้ดับเบิ้ล ไล่เฉดแบบ Transparent Rainbow ให้เลยเส้น Selection ไป (อย่าลืม ปรับค่า Opacity = 50 % ใน Option Gradient ) แล้วให้ยกเลิกเส้น Selection

## ประโยชน์ที่ได้รับ

สามารถที่จะสร้างรุ้งกินน้ำให้กับภาพ บนโปรแกรม Adobe Photoshop ได้

| ประเภท | วันที่           |  |  |  |  |  |  |  |  |
|--------|------------------|--|--|--|--|--|--|--|--|
|        | ผู้ถ่ายทอด       |  |  |  |  |  |  |  |  |
|        | ผู้รับการถ่ายทอด |  |  |  |  |  |  |  |  |
|        |                  |  |  |  |  |  |  |  |  |